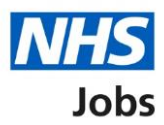

# How to withdraw an application in NHS Jobs user guide

This guide gives you instructions for how to withdraw an application in the NHS Jobs service.

You can withdraw an application if you've:

- submitted an application
- received an invited to interview
- received an interview slot
- declined an interview

You'll need to sign into your account to withdraw your application.

Your withdrawn reason is shared with the employer.

You'll receive an email to confirm you've withdrawn your application.

# Contents

| How to withdraw an application in NHS Jobs user guide           | 1        |
|-----------------------------------------------------------------|----------|
| Your applications                                               | <u>3</u> |
| Withdraw application                                            | 4        |
| Are you sure you want to permanently withdraw your application? | 5        |
| Why do you want to withdraw your application?                   | <u>6</u> |
| Application withdrawn                                           | 7        |

### Your applications

This page gives you instructions for how to view your application.

**Important:** You'll need to sign into your account to withdraw your application. In this example, you've submitted an application.

Find the application and complete the following step:

1. Select the <u>'View application'</u> link.

| Jobs Ashleigh McFadyen                                          |                  |                  | McFadyen Sign out   |                                     |  |
|-----------------------------------------------------------------|------------------|------------------|---------------------|-------------------------------------|--|
|                                                                 |                  |                  |                     | English <sup> </sup> <u>Cymraeg</u> |  |
| BETA Your <u>feedback</u> will help us to improve this service. |                  |                  |                     |                                     |  |
| Your applications                                               |                  |                  |                     |                                     |  |
| Job title                                                       | Employer         | Job closing date | Application         | Task                                |  |
| Training and Support<br>Lead<br>T1111-22-8471                   | NHS BSA Training | 25 April 2022    | View<br>application | Application<br>submitted            |  |

# Withdraw application

This page gives you instructions for how to withdraw your application.

To withdraw your application, complete the following step:

**1.** Select the '<u>Withdraw application</u>' link.

|  | NHS Jobs                                                                                                    | Ashleigh McFadyen Sign out                                                                                     |
|--|----------------------------------------------------------------------------------------------------|----------------------------------------------------------------------------------------------------|
|  |                                                                                                    | English <sup> </sup> <u>Cymraeg</u>                                                                            |
|  | BETA Your <u>feedback</u> will help us to improve this service.                                                                                       |                                                                                                    |
|  | < Go back<br>View your application for Training and<br>Support Lead                                                                                   |                                                                                                    |
|  | NHS BSA Training Your application has been submitted                                                                                                  | Actions <ul> <li><u>View the job advert</u> (opens in new tab)</li> <li><u>Withdraw application</u></li> </ul> |
|  | You applied for this job on 25 April 2022<br>Your application reference number is <b>AR-220425-00001</b><br>The job reference number is T1111-22-8471 |                                                                                                    |

#### Are you sure you want to permanently withdraw your application?

This page gives you instructions for how to confirm if you want to permanently withdraw your application.

To confirm if you want to permanently withdraw your application, complete the following steps:

- 1. Select an answer:
  - 'Yes'
  - 'No'
- **2.** Select the 'Continue' button.

|        | Jobs                                                                    | Ashleigh McFadyen                  | Sign out     |
|--------|-------------------------------------------------------------------------|------------------------------------|--------------|
|        |                                                                         | English                            | Cymraeg      |
|        | BETA Your feedback will help us to improve this service.                |                                    |              |
| 1<br>2 | Continue                                                                |                                    |              |
|        | Privacy policy Terms and conditions Accessibility Statement Cookies How | <u>to apply for jobs</u><br>© Crov | vn copyright |

If you don't want to withdraw your application, you've reached the end of this user guide.

## Why do you want to withdraw your application?

This page gives you instructions for how to confirm why you want to withdraw your application.

**Important:** Your withdrawn reason is shared with the employer.

To confirm why you want to withdraw your application, complete the following steps:

- 1. In the Withdraw reason box, enter the details.
- 2. Select the 'Save and continue' button.

|        | International Jobs                                                                                                    | Ashleigh McFadyen              | Sign out     |
|--------|----------------------------------------------------------------------------------------------------|--------------------------------|--------------|
|        |                                                                                                    | English                        | Cymraeg      |
|        | <b>BETA</b> Your <u>feedback</u> will help us to improve this service.                                                          |                                |              |
| 1<br>2 | <pre>&lt; Go back Training and Support Lead application Why do you want to withdraw your application?  Save and continue </pre> | Å                              |              |
|        | Privacy policy. Terms and conditions Accessibility Statement Cookies                                                            | How to apply for jobs<br>© Cro | wn copyright |

# **Application withdrawn**

This page shows confirmation you've withdrawn your application.

**Important:** You'll receive an email to confirm you've withdrawn your application.

To return to your applications, complete the following step:

**1.** Select the 'Return to your job applications' button.

| <b>NHS</b> Jobs                                                                                                    | Ashleigh McFadyen Sign out                       |
|----------------------------------------------------------------------------------------------------|--------------------------------------------------|
|                                                                                                    | English <sup> </sup> <u>Cymraeg</u>              |
| BETA Your <u>feedback</u> will help us to improve this service.                                                                                     |                                                  |
| <b>Application withdrawn</b><br>You've withdrawn your application for Training and<br>Support Lead.<br>The job reference number is<br>T1111-22-8471 |                                                  |
| Return to your job applications         Want to help us make NHS Jobs better?         You can give your feedback to improve the service.            |                                                  |
| Privacy policy Terms and conditions Accessibility Statement Cookies He                                                                              | ow <u>to apply for jobs</u><br>© Crown copyright |

You've withdrawn your application and reached the end of this user guide.